## Express5800/R320c-E4, Express5800/R320c-M4 User's Manual Rectification Sheet

856-129988-101- E Oct-2013 5<sup>th</sup> Edition

\*Mode\* [A]: Addition [C]: Correction [D]: Delete

Manual: Express5800/R320c-E4, Express5800/R320c-M4 User's Guide (856-129863-011 - A)

| Page | Location | Mode | The Correct and Incorrect contents |  |
|------|----------|------|------------------------------------|--|
|      |          |      |                                    |  |
|      |          |      |                                    |  |

Manual: Express5800/R320c-E4, Express5800/R320c-M4 Installation Guide (856-129864-011 - A)

| Page | Location                                            | Mode |           | The Correct and Incorrect contents                                                                                                    |
|------|-----------------------------------------------------|------|-----------|----------------------------------------------------------------------------------------------------|
| 8    | "Regulatory Notices"                                | А    | Incorrect |                                                                                                    |
|      |                                                     |      | Correct   | Korean KC Standards         이 기기는 업무용(A급) 전자파적합기기로서 관         매자 또는 사용자는 이 점을 주의하시기 바라         며, 가정외의 지역에서 사용하는 것을 목적으         로 합니다.         Registration NO.       : KCC-REM-NEC-EXP320Q         Basic Model Number       : EXP320Q         Trade Name or Registrant: NEC CORPORATION       :         Equipment Name       : FT Server         Manufacturer       : NEC CORPORATION                                                                                                  |
| 63   | "3.8.2 Applying<br>Security Patches and<br>QFE"     | С    | Incorrect | If your server is pre-installation model, apply KB2528507 only because KB2471472 and KB2528984 have already been applied.<br>If you re-install an OS by using EXPRESSBUILDER DVD, you need to apply all of these QFEs.<br>Note that, in all cases, KB2528507 must be applied on the system where Windows Server 2008 R2 Service Pack 1 has already been applied.                                                                                                    |
|      |                                                     |      | Correct   | <ul> <li>- KB2528507 is unnecessary when KB2534366 is already applied.</li> <li>- KB2528507 must be applied on the system where Windows Server 2008 R2 Service Pack 1 has already been applied.</li> <li>- If your server is pre-installation model, above QFEs are unnecessary, because KB2471472, KB2528984, and KB2534366 (supersedes KB2528507) have already been applied.</li> <li>- If you re-install an OS by using EXPRESSBUILDER DVD, you need to apply these QFEs.</li> </ul> |
| 70   | "3.9 (3) Configuring<br>Duplex LAN"<br>procedure 13 | С    | Incorrect | <ul> <li>13. Disable probe function when the team configured with only two adapters.</li> <li>Select the [Advanced] tab in the Properties window. Select [Probe] from the [Settings] list box.</li> <li>Select [Probe] from the [Settings] list box, and uncheck the [Properties] button.</li> <li>Click [OK]</li> </ul>                                                                                                    |
|      |                                                     |      | Correct   | <ul> <li>13. Disable probe setting when the team configured with only two adapters.</li> <li>Select the [Advanced] tab in the Properties window. Select [Probe] from the [Settings] list box.</li> <li>Select [Probe] from the [Settings] list box, and uncheck the [Properties] button.</li> <li>Click [OK]</li> <li>If you are using the "Switch Fault Tolerance (SFT)", probe setting does not exist.</li> </ul>                                                                     |

| 96 | "4.3 Installing<br>Network Monitor"<br>"(2) Capturing<br>network traces" | С  | Incorrect | <ol> <li>On the Start Page tab, click [Create a new capture tab]. Or, select New from the File menu, and then click [Capture].<br/>A new tab for capturing network traces is created.</li> <li>On the Select Networks pane, select the network whose traces are to be captured.</li> </ol> |
|----|--------------------------------------------------------------------------|----|-----------|----------------------------------------------------------------------------------------------------|
|    |                                                                          |    |           | <ol> <li>On the Start Page tab, click [Create: New capture tab]. Or, select New from the<br/>File menu, and then click [Capture].</li> <li>A new tab for capturing network traces is created.</li> </ol>                                                                                   |
|    |                                                                          | Co | Correct   | <ol> <li>Click [Capture Settings] from the menu. The Capture Settings dialog box<br/>appears. Select the network whose traces are to be captured from the [Select<br/>network adapters to capture:] list.</li> </ol>                                                                       |
|    |                                                                          |    |           | This procedure is the operating procedure for Microsoft Network Monitor 3.4.                                                                                                    |
|    |                                                                          |    |           | This procedure may be modified by changes to product specification of Microsoft Network Monitor.                                                                                                    |

## Manual: Express5800/R320c-E4, Express5800/R320c-M4 Maintenance Guide (856-129865-011 - A)

| Page | Location                                  | Mode |           | The Correct and Incorrect contents                                                                                                    |
|------|-------------------------------------------|------|-----------|----------------------------------------------------------------------------------------------------|
| 10   | "Regulatory Notices"                      | А    | Incorrect |                                                                                                    |
|      |                                           |      | Correct   | Korean KC Standards         이 기기는 업무용(A급) 전자파적합기기로서 판         매자 또는 사용자는 이 점을 주의하시기 바라         며, 가정외의 지역에서 사용하는 것을 목적으         로 합니다.         Registration NO.       : KCC-REM-NEC-EXP320Q         Basic Model Number       : EXP320Q         Trade Name or Registrant: NEC CORPORATION       :         Equipment Name       : FT Server         Manufacturer       : NEC CORPORATION                                                                                                    |
| 15   | "1.2 Disposal of the Server and           | Α    | Incorrect |                                                                                                    |
|      | Consumables"                              |      | Correct   |                                                                                                    |
| 54   | "6.1 Error Messages<br>by LED Indication" | С    | Incorrect | Module ID LED<br>INGLAN connector<br>(R320-M4 only)<br>GLAN connector<br>Power Unit LED<br>Converting to the second second s                                                                                                    |
|      |                                           |      | Correct   | Module ID LED<br>LINK/ACT LED<br>Management LAN port<br>(R320c-M4 only)<br>Power Unit LED<br>Power Unit LED<br>CLAN connector<br>Power Unit LED<br>CLAN connector<br>Power Unit LED<br>CLAN connector<br>Power Unit LED<br>CLAN connector<br>CLAN connector<br>CLAN connec |

| 139 | "3.3 Configuring<br>Duplex LAN"                                               | А | Incorrect |                                                                                                    |
|-----|-------------------------------------------------------------------------------|---|-----------|----------------------------------------------------------------------------------------------------|
|     | "Note"                                                                        |   | Correct   | When replacing the back panel of CPU/IO module or a LAN board, remove the team and create it again after replacement. When deleting the team, refer to Chapter 2 (3.4 Removing Duplex/Dual LAN) and Chapter 2 (3.3 Configuring Duplex LAN)                                                                                                    |
| 144 | "3.3 (3) Setting team<br>adapter"<br>procedure 4                              | С | Incorrect | <ul> <li>4. Disable probe function when the team configured with only two adapters.</li> <li>Select the [Advanced] tab in the Properties window. Select [Probe] from the [Settings] list box.</li> <li>Click [Properties] button. Probes dialog appears. Turn off the [Send Probes] in the dialog.</li> <li>Click [OK].</li> </ul>                                                                                                    |
|     |                                                                               |   | Correct   | <ul> <li>4. Disable probe setting when the team configured with only two adapters.</li> <li>Select the [Advanced] tab in the Properties window. Select [Probe] from the [Settings] list box.</li> <li>Click [Properties] button. Probes dialog appears. Turn off the [Send Probes] in the dialog.</li> <li>Click [OK].</li> <li>If you are using the "Switch Fault Tolerance (SFT)", probe setting does not exist. Please go to "Step 5".</li> </ul>                                                                                                    |
| 151 | "5.2 Available Option<br>Devices"<br>"DIMM"                                   | С | Incorrect | <ul> <li>DIMM<br/>Up to 128 GB (16 8-GB DIMMs) can be installed on R320c-E4 model, or up to 256 GB<br/>(16 16-GB DIMMs) on R320c-M4 model.</li> <li>After removing the CPU/IO module, install DIMMs in DIMM sockets on motherboard<br/>of the server.</li> </ul>                                                                                                    |
|     |                                                                               |   | Correct   | • DIMM<br>Up to 256 GB (16 16-GB DIMMs) can be installed on R320c-E4 or R320c-M4 model.<br>After removing the CPU/IO module, install DIMMs in DIMM sockets on motherboard<br>of the server.                                                                                                    |
| 163 | "5.5 DIMM"<br>"Tips"                                                          | С | Incorrect | <ul> <li>Maximum memory capacity depends on server model as follows:</li> <li>R320c-E4 model: Up to 128GB (8GB x 16)</li> <li>R320c-M4 model: Up to 256GB (16GB x 16)</li> </ul>                                                                                                    |
|     |                                                                               |   | Correct   | <ul> <li>Maximum memory capacity is as follows:</li> <li>– R320c-E4,R320c-M4 model: Up to 256GB (16GB x 16)</li> </ul>                                                                                                    |
| 185 | "5.7.4 Replacing PCI<br>Board"                                                | С | Incorrect | (1) <other board="" channel="" fibre="" n8803-038="" set="" than=""></other>                                                                                                    |
|     | "(1) <other than<br="">N8803-038 Fibre<br/>Channel Board<br/>Set&gt;"</other> |   | Correct   | (1) N8803-039 SAS Board                                                                                                    |
| 185 | "5.7.4 Replacing PCI<br>Board"                                                | А | Incorrect |                                                                                                    |
|     |                                                                               |   | Correct   | <ul> <li>(3) N8804-009 1000BASE-T 2ch board set<br/>and N8804-011 10GBASE-T 1ch board set</li> <li>1. Identify the failed board by viewing Event Log.</li> <li>2. Remove the LAN team referring to Chapter 2 (3.4 Removing Duplex/Dual LAN)</li> <li>3. Remove the CPU/IO module referring to Chapter 2 (5.4.1 Removing CPU/IO<br/>Module).</li> <li>4. Remove the PCI bracket, then remove the PCI card.</li> <li>5. Replace the board and secure it.</li> <li>6. Refer to Chapter 2 (5.4.2 Installing CPU/IO Module) and install the CPU/IO module.</li> <li>7. The installed CPU/IO module will start automatically.</li> <li>8. Confirm that the PCI card is correctly recognized by POST and OS.</li> <li>9. Configure the LAN team referring to Chapter 2 (3.3 Configuring Duplex LAN).</li> <li>10. Connect the network cable.</li> </ul> |
| 187 | "5.7.5 Setup of<br>Optional PCI Board"<br>"(3) N8803-039 SAS<br>Board"        | С | Incorrect | <ol> <li>Install N8803-037 SAS board and start the system.</li> <li>When this launches, [New Hardware Found] window appear and the driver will be<br/>installed automatically.</li> </ol>                                                                                                    |
|     | "Driver installation<br>procedure"                                            |   | Correct   | <ol> <li>Install N8803-039 SAS board and start the system.</li> <li>When this launches, [New Hardware Found] window appear and the driver will be<br/>installed automatically.</li> </ol>                                                                                                    |

| Page | Location | Mode | The Correct and Incorrect contents |  |  |
|------|----------|------|------------------------------------|--|--|
|      |          |      |                                    |  |  |
|      |          |      |                                    |  |  |

## Manual: Express5800/R320c-E4, Express5800/R320c-M4, Express5800/R310c-E4 安装指南(Windows) (856-129864-021 - A)

| Page | Location                          | Mode |           | The Correct and Incorrect contents                                                                                                    |
|------|-----------------------------------|------|-----------|----------------------------------------------------------------------------------------------------|
| 8    | "制注意事项"                           | А    | Incorrect |                                                                                                    |
|      |                                   |      | Correct   | Korean KC Standards         이 기기는 업무용(A급) 전자파적합기기로서 판         매자 또는 사용자는 이 점을 주의하시기 바라         며, 가정외의 지역에서 사용하는 것을 목적으         로 합니다.         Registration NO.       : KCC-REM-NEC-EXP320Q         Basic Model Number       : EXP320Q         Trade Name or Registrant: NEC CORPORATION       :         Equipment Name       : FT Server         Manufacturer       : NEC CORPORATION |
| 63   | "3.8.2 应用安全补<br>丁和 QFE"           | С    | Incorrect | 如果服务器是预安装模块,因为KB2471472 和 KB2528984应经被应用,只需要应用<br>KB2528507。<br>如果使用EXPRESSBUILDER DVD 重新安装OS,需要应用所有的QFEs。<br>再次提示,无论哪种安装方式在Windows Server 2008 R2 Service Pack 1已被安装的系<br>统中都需要应用 KB2528507。                                                                                                    |
|      |                                   |      | Correct   | <ul> <li>如果已经安装了 KB2534366,则不需要 KB2528507。</li> <li>-如果系统上已经安装了 Windows Server 2008 R2 Service Pack 1,则必须安装 KB2528507。</li> <li>如果您的服务器是预装机型,则不需要上述 QFE,因为 KB2471472、KB2528984 以及 KB2534366 (替换 KB2528507) 已经安装了。</li> <li>如果您使用 EXPRESSBUILDER DVD 预装 OS,则需要安装上述 QFE。</li> </ul>                                                                                                    |
| 72   | "3.9 (3) 配置二重化<br>LAN"<br>13.     | С    | Incorrect | <ul> <li>13. 当组只有两个适配器配置时,将探针设置设为无效。</li> <li>在属性窗口中选择[Advanced] 标签。在[Settings]列表框中选择 [Probe]。</li> <li>在[Settings]列表框中选择 [Probe],然后取消[Properties] 按钮。</li> <li>点击[OK]。</li> </ul>                                                                                                    |
|      |                                   |      | Correct   | <ul> <li>13. 当组只有两个适配器配置时,将探针设置设为无效。</li> <li>在属性窗口中选择[Advanced]标签。在[Settings]列表框中选择 [Probe]。</li> <li>在[Settings]列表框中选择 [Probe],然后取消[Properties]按钮。</li> <li>点击[OK]。</li> <li>如果您使用"Switch Fault Tolerance (SFT)",则不存在探针设置。请前往"第 14 步"。</li> </ul>                                                                                                    |
| 98   | "4.3 安装网络监视<br>器"<br>"(2) 捕获网络踪迹" | С    | Incorrect | <ol> <li>在 Start Page 选项卡中点击[Create a new capture tab]。或者从 File 菜单中选择<br/>New,然后点击[Capture]。即创建一个捕获网络踪迹的新选项卡。</li> <li>在 Select Networks 选区,请选择要捕获踪迹的网络。</li> </ol>                                                                                                    |
|      |                                   |      | Correct   | <ol> <li>在 Start Page 选项卡中点击[Create a new capture tab]。或者从File菜单中选择New,<br/>然后点击[Capture]。 即创建一个捕获网络踪迹的新选项卡。</li> <li>从菜单中点击[Capture Settings]。显示 Capture Settings(捕捉设置)对话框。从[Select<br/>network adapters to capture:]中选择要捕捉轨迹的网络。</li> <li>从 Microsoft Network Monitor 3.4 起该步骤成为运行步骤。</li> <li>该步骤可能随 Microsoft Network Monitor.的产品的修改而进行更改。</li> </ol>                              |

Manual: Express5800/R320c-E4, Express5800/R320c-M4, Express5800/R310c-E4 维护指南 (856-129865-021 - A)

| Page | Location                             | Mode |           | The Correct and Incorrect contents                                                                                                    |
|------|--------------------------------------|------|-----------|----------------------------------------------------------------------------------------------------|
| 10   | "规范性提示"                              | А    | Incorrect |                                                                                                    |
|      |                                      |      | Correct   | Korean KC Standards         이 기기는 업무용(A급) 전자파적합기기로서 판         매자 또는 사용자는 이 점을 주의하시기 바라         며, 가정외의 지역에서 사용하는 것을 목적으         로 합니다.         Registration NO.       : KCC-REM-NEC-EXP320Q         Basic Model Number       : EXP320Q         Trade Name or Registrant: NEC CORPORATION       :         Equipment Name       : FT Server         Manufacturer       : NEC CORPORATION                                                                          |
| 141  | "3.3 配置<br>Duplex/Dual LAN"          | A    | Incorrect |                                                                                                    |
|      | "提示"                                 |      | Correct   | 当更换CPU/IO模块或者网卡的背板时,请将组移除,并在替换后重新创建。删除组时,请参考第2章 (3.4 移除Duplex/Dual LAN) 以及第2章 (3.3 配置Duplex LAN)                                                                                                    |
| 145  | "3.3(3)选择组适配<br>器"                   | С    | Incorrect | <ul> <li>4. 当组内仅有 2 个适配器时,禁用probe 功能。</li> <li>在属性窗口中选择[Advanced]标签,从[Settings]列表框中选择[Probe]。</li> <li>点击[Properties]按钮,显示Probes 对话框。在对话框中关闭[Send Probes]。</li> <li>点击[OK]。</li> </ul>                                                                                                    |
|      |                                      |      | Correct   | <ul> <li>4. 当组内仅有 2 个适配器时,禁用probe 功能。</li> <li>在属性窗口中选择[Advanced]标签,从[Settings]列表框中选择[Probe]。</li> <li>点击[Properties]按钮,显示Probes 对话框。在对话框中关闭[Send Probes]。</li> <li>点击[OK]。</li> <li>如果您正在使用"Switch Fault Tolerance (SFT)",则不存在探针设置。</li> <li>请前往"第5步"。</li> </ul>                                                                                                    |
| 187  | "5.7.4 替换 PCI 板<br>卡"                | С    | Incorrect | (1) < N8803-038光纤通道板卡集之外>                                                                                                    |
|      | "(1) < N8803-038 光<br>纤通道板卡集之外<br>>" |      | Correct   | (1) N8803-039 SAS板卡<br>                                                                                                    |
| 187  | "5.7.4 替换 PCI 板<br>卡"                | A    | Incorrect | -                                                                                                    |
|      |                                      |      | Correct   | <ul> <li>(3) N8804-009 1000BASE-T 2通道板卡组<br/>以及N8804-011 10GBASE-T 1通道板卡组</li> <li>1. 通过Event Log确定故障的板卡。</li> <li>2. 请参考第2章移除LAN 组(3.4 移除Duplex/Dual LAN)</li> <li>3. 参考第 2 章 (5.4.1 拆卸CPU/IO模块)拆卸CPU/IO模块。</li> <li>4. 卸下PCI支架,拆卸PCI板卡。</li> <li>5. 替换板卡并将其固定。</li> <li>6. 参考第 2 章(5.4.2 安装CPU/IO模块) 安装CPU/IO模块。</li> <li>7. 安装的CPU/IO模块会自动启动。</li> <li>8. 确认PCI板卡被POST和OS正确识别。</li> <li>9. 请参考第23张配置LAN组 (3.3 配置Duplex LAN).</li> <li>10. 连接网络线缆。</li> </ul> |

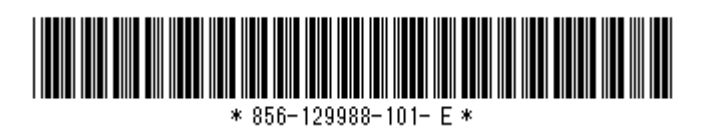